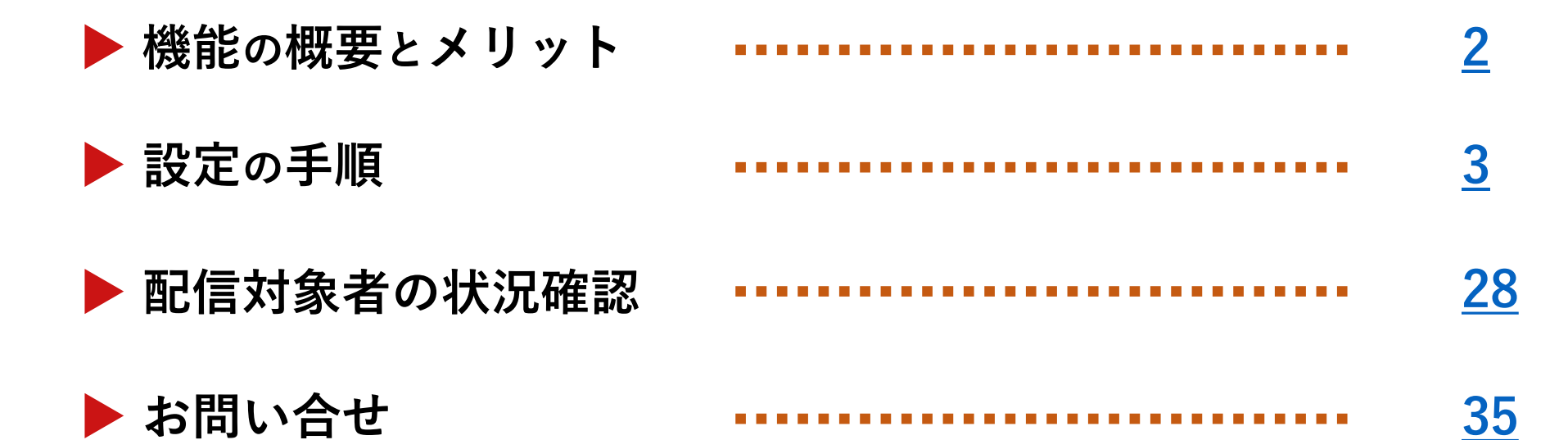

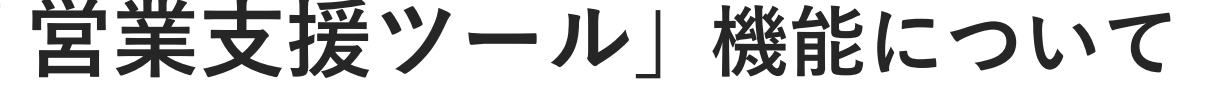

「営業支援ツール」機能について

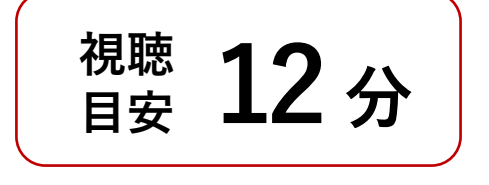

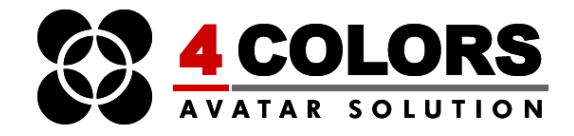

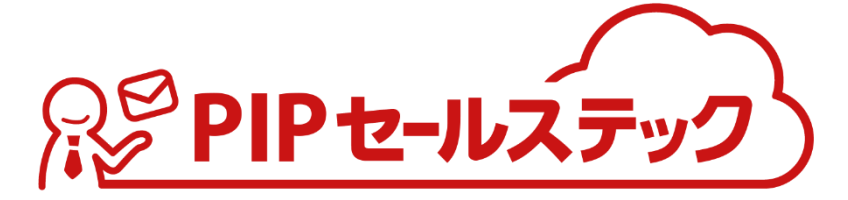

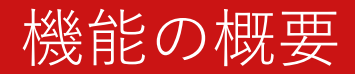

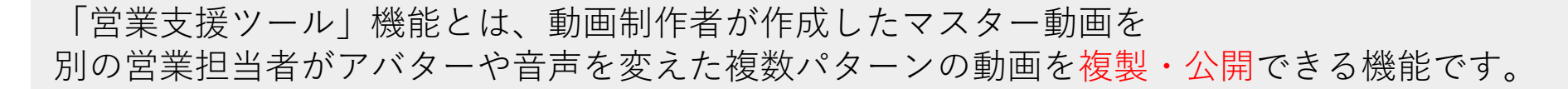

次へ進む

また、視聴者(例 顧客先)ごとに別の視聴URLを配布することができるため、 誰に配布したか、配布先で視聴されたかなどが一目で分かるようになります。

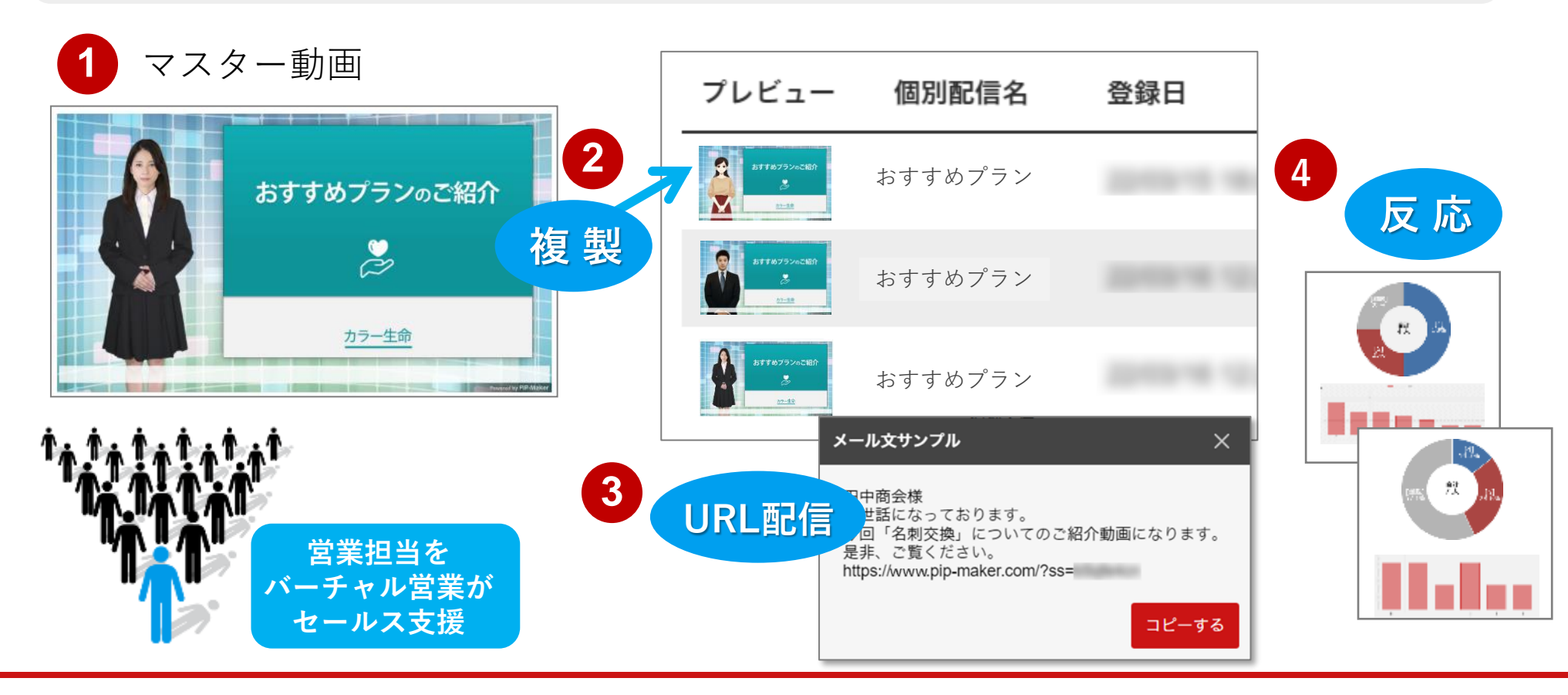

## 設定の手順

営業支援ツール機能で使用する用の 1. 当末×1%/ 動画を作成する。

次へ進む

目次へ戻る

## 2. 営業アカウントを発行する。

# 3. 1で作成した動画を マスター動画として登録する。

営業アカウントの作成

「営業支援」機能はPIP-Makerの動画一覧画面左側のメニューに表示されます。 営業支援機能を使用するユーザー用に、営業アカウントを作成します。

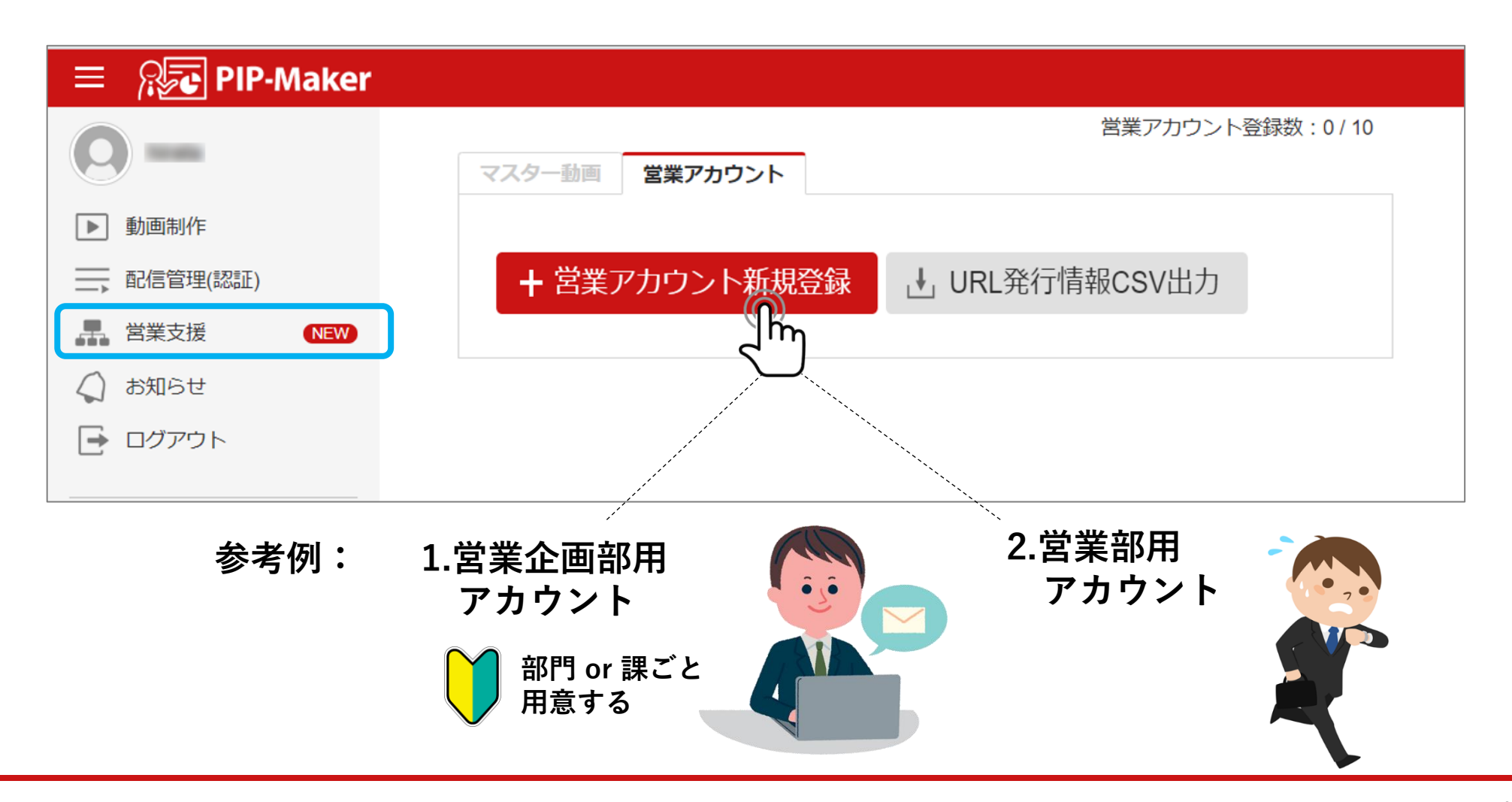

次へ進む

営業アカウントのIDとパスワードを登録します。 これはPIP-MakerのログインIDとパスワードとは異なります。

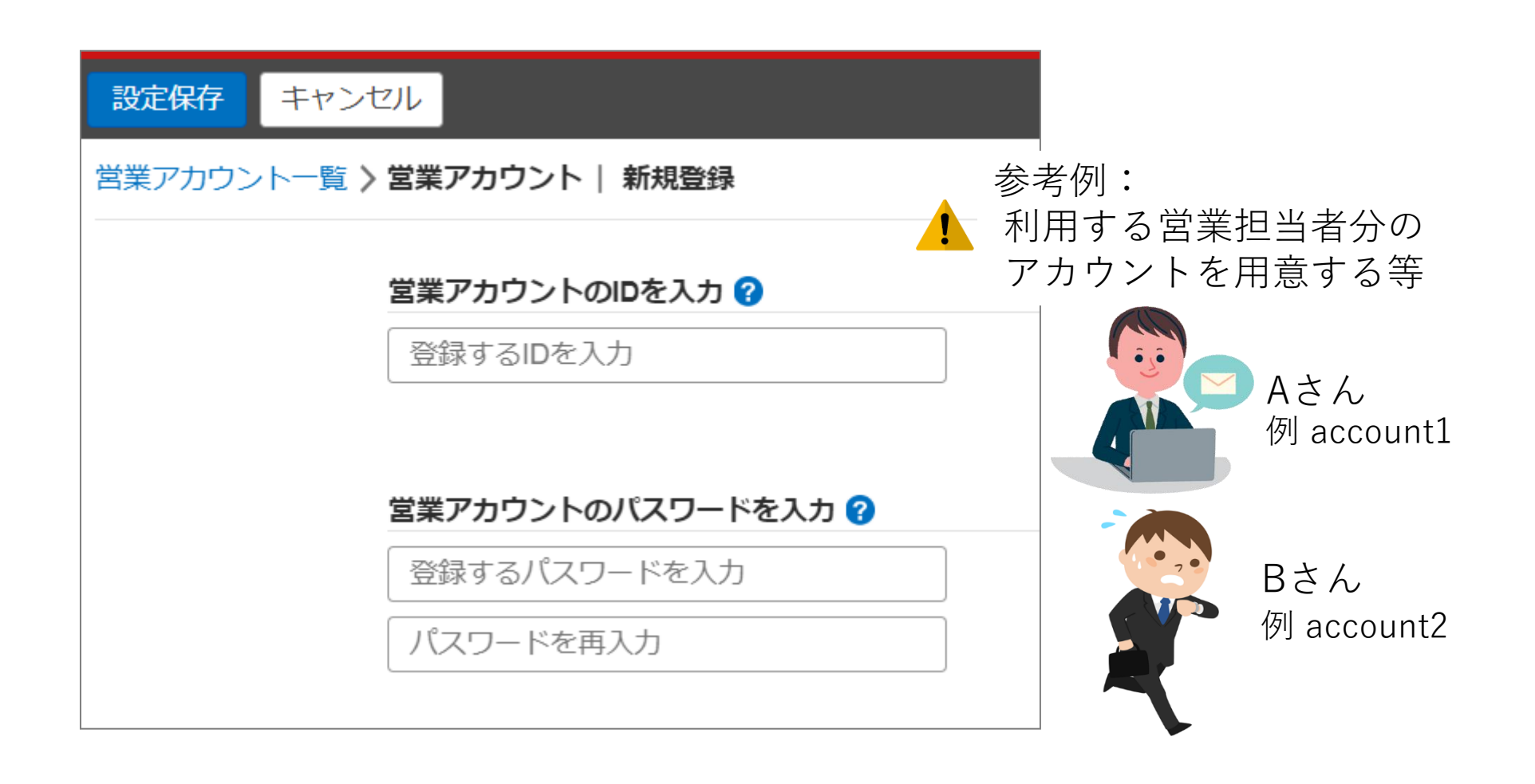

次へ進む

営業アカウントの作成

オプション設定では編集権限の設定を行います。 必要に応じてグループを設定してください。

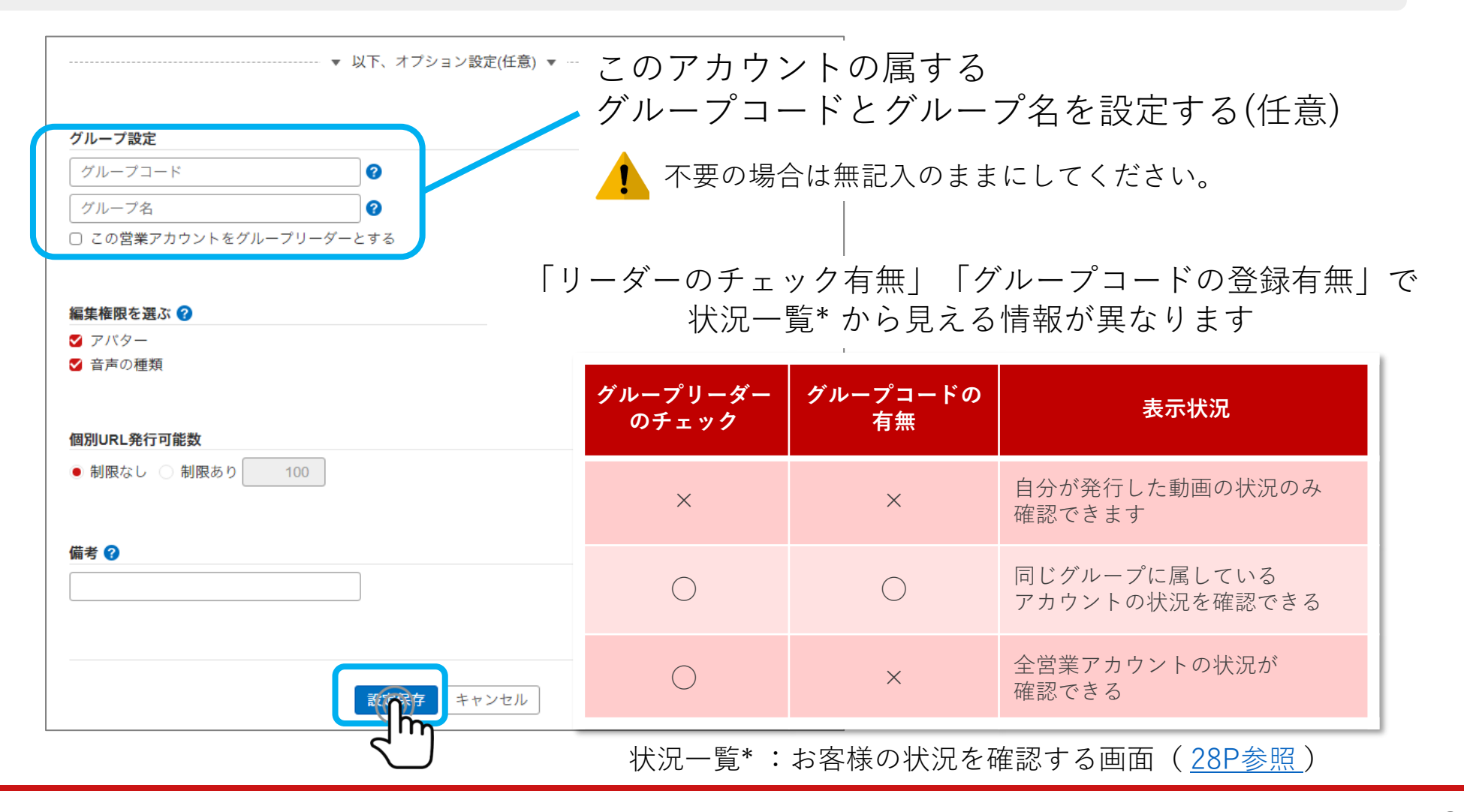

目次へ戻る

営業アカウントの作成

#### アバターや音声の編集権限などを指定します。 オプション設定が完了しましたら、『設定保存』をクリックしてください。

| グルーフコード       ?         グルーフコード       ?         グルーフス       ?         ○ この営業アカウントをグループリーダーとする       このアカウントで編集できる         頃目にチェックを入れる         営業担当者ごとのMyアバターを作る |
|----------------------------------------------------------------------------------------------------|
| グルーフ名       このアカウントで編集できる         ワ この営業アカウントをグループリーダーとする       このアカウントで編集できる         項目にチェックを入れる         営業担当者ごとのMyアバターを作る                                     |
| ■ 営業担当者ごとのMyアバターを作る                                                                                                    |
| <ul> <li>■素性限で度い</li> <li>③ アパター</li> <li>③ 音声の種類</li> </ul>                                                                                                    |
| <mark>個別URL発行可能数</mark><br>● 制限なし ○ 制限あり 100 マの 尚 栄 マ も 占 ン ト で 祭 行 で き ろ                                                                                       |
| <sup>備考</sup> ♀ URLの合計数                                                                                                    |
| マスター動画が複数ある場合でも<br>発行したURLの合計が制限数になります                                                                                                    |
| キャンセル                                                                                                    |

次へ進む

登録された営業アカウントが表示されます。 営業アカウントの専用ログインURLは、通常のPIP-MakerログインURLと異なります。

次へ進む

|                                   |                                                      |                  |                |    | 営業アカウント登録数:1/1       |
|-----------------------------------|------------------------------------------------------|------------------|----------------|----|----------------------|
| 7スター動画 営業                         | アカウント                                                |                  |                |    |                      |
| + 営業アカウント新                        | 新規登録  ・ URL発行情報                                      | 暇CSV出力           |                |    |                      |
|                                   |                                                      |                  |                |    |                      |
| 営業アカウントの専用                        | BUY1 YURL                                            |                  |                |    |                      |
| 営業アカウントの専用<br>https://www.pip-mak | er.com/studio/sales/user/logi                        | n/ / コピ          | — 開く           |    |                      |
| 営業アカウントの専用<br>https://www.pip-mak | er.com/studio/sales/user/logi                        | n/ / コピ          | Ҽ— 開く          |    |                      |
| 営業アカウントの専用<br>https://www.pip-mak | er.com/studio/sales/user/logi                        | n/ / コピ          | — 開く           |    | <<最初 <前 1-1/1 次> 最後> |
| 営業アカウントの専用<br>https://www.pip-mak | BロジインURL<br>er.com/studio/sales/user/logi<br>グループコード | n/ / コピ<br>マスター数 | ー 開く<br>URL発行数 | 備考 | <<最初 <前 1-1/1 次> 最後> |

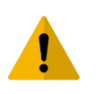

営業担当者分のアカウントを作った場合は、 ▲ 専用ログインURLを各営業担当者に配布して、個々にログインしてください

マスター動画の登録

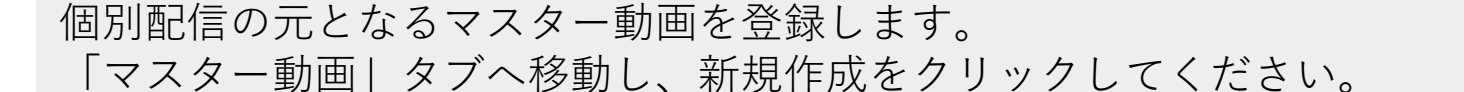

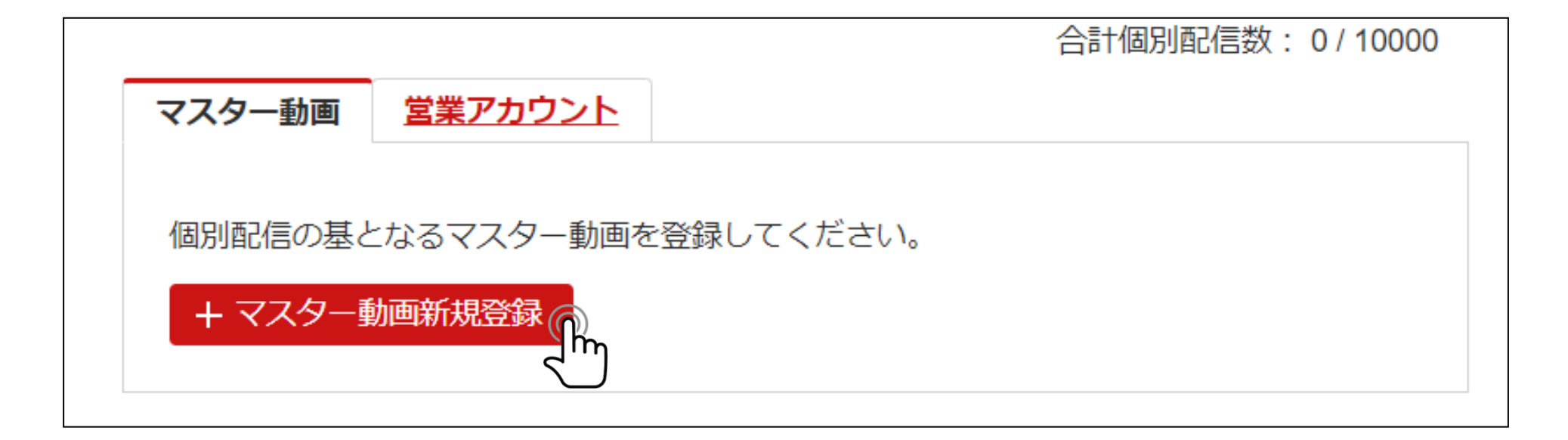

次へ進む

マスター動画の登録

次へ進む

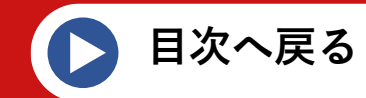

#### 動画の「選択」ボタンから動画を選んでください。

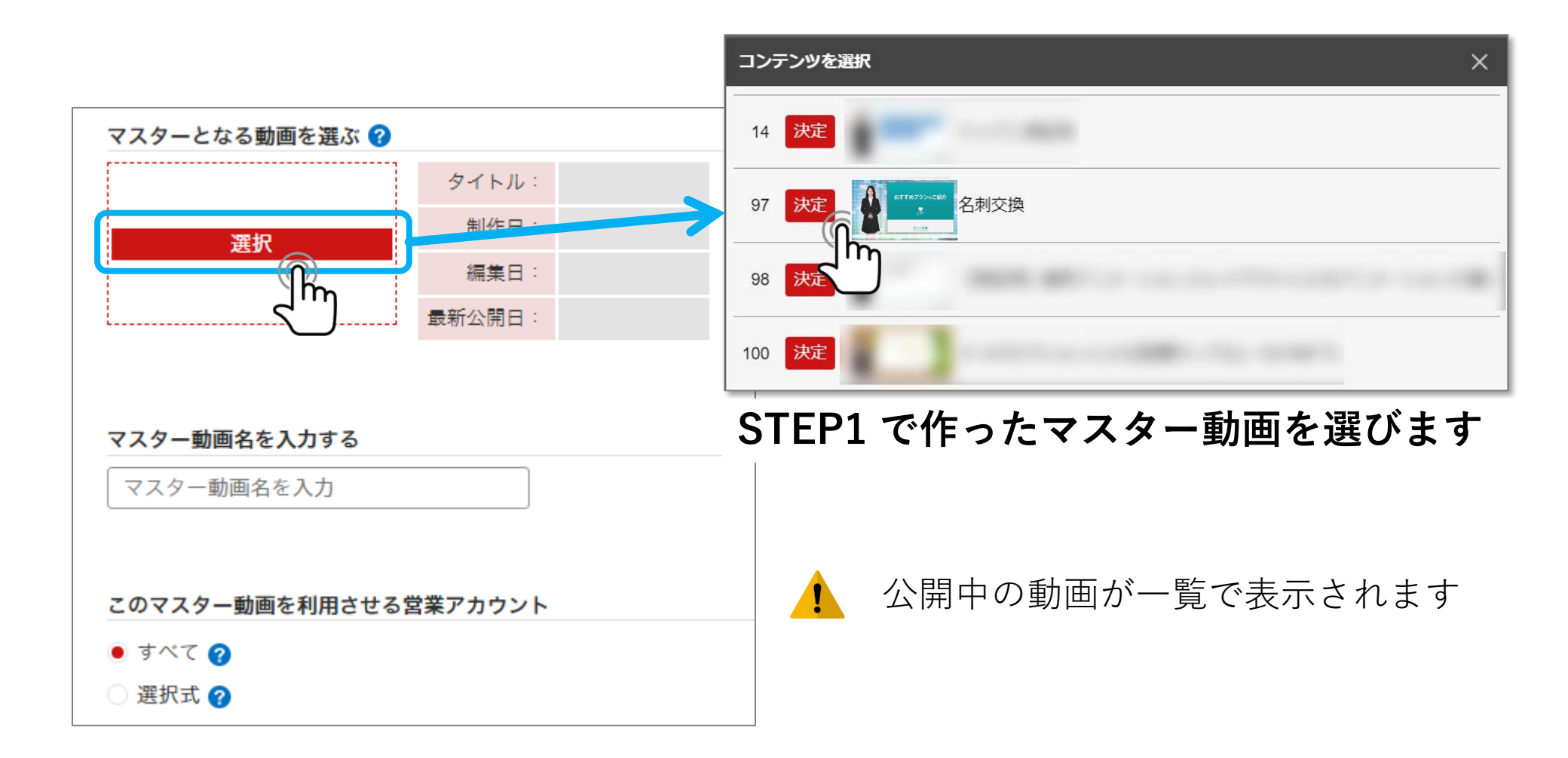

マスター動画の登録

動画を選択後、元となる動画のタイトルを入力してください。 また、この動画を利用させるアカウントを指定します。

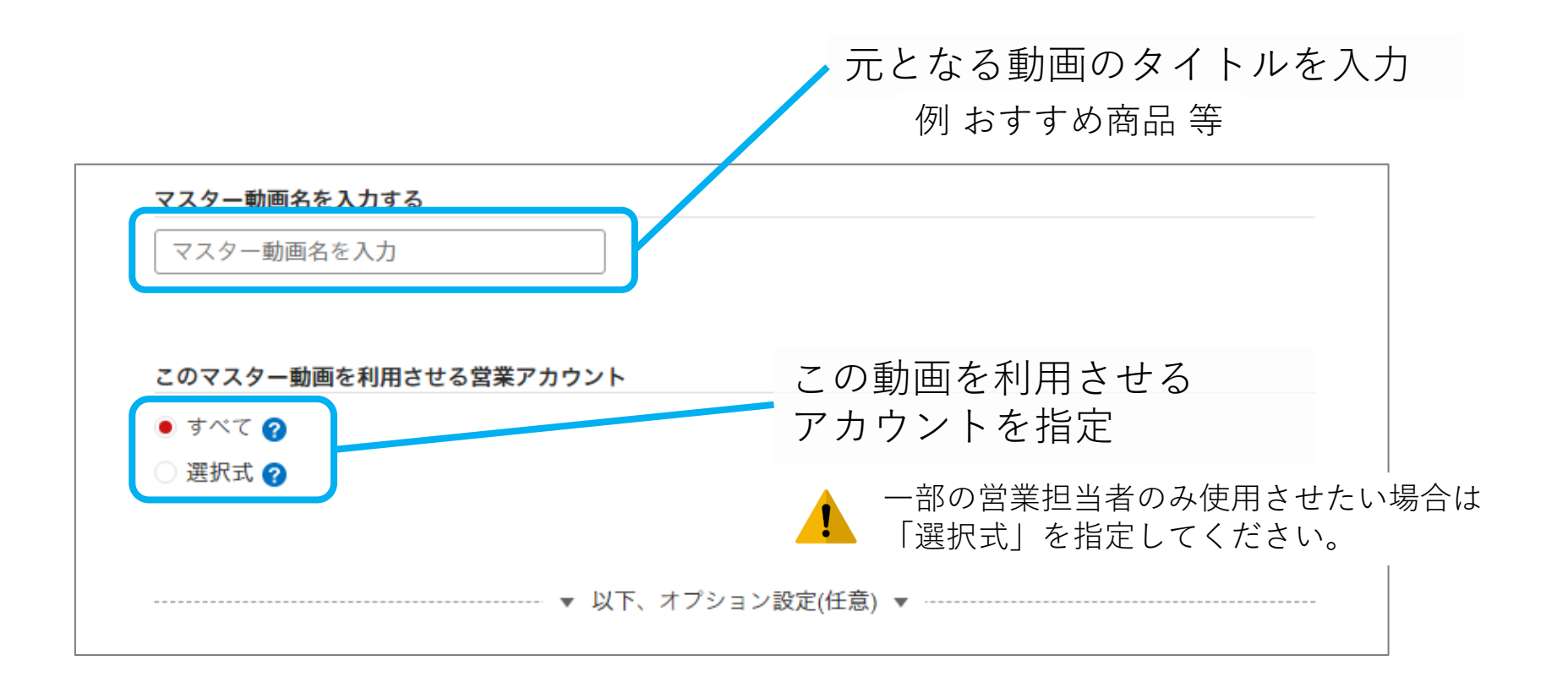

次へ進む

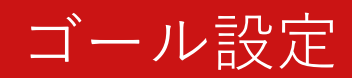

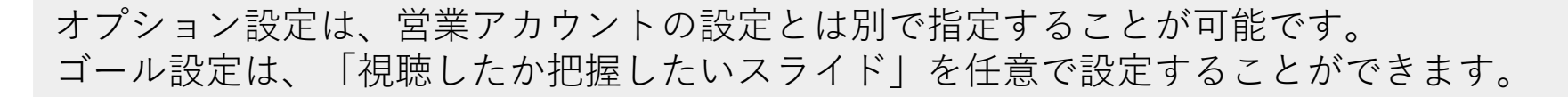

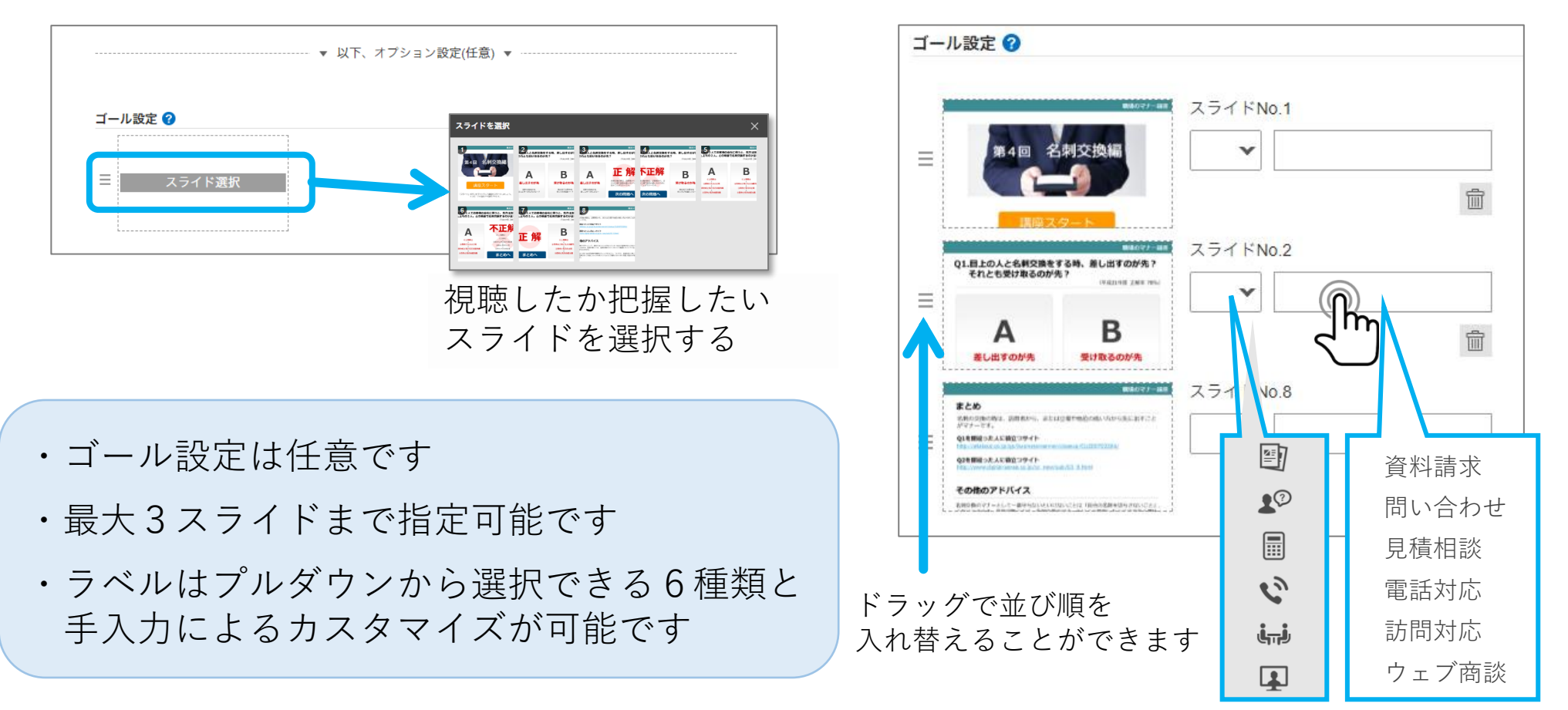

#### 各スライドのアイコン・ラベルを設定

目次へ戻る

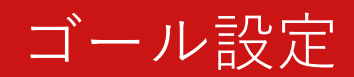

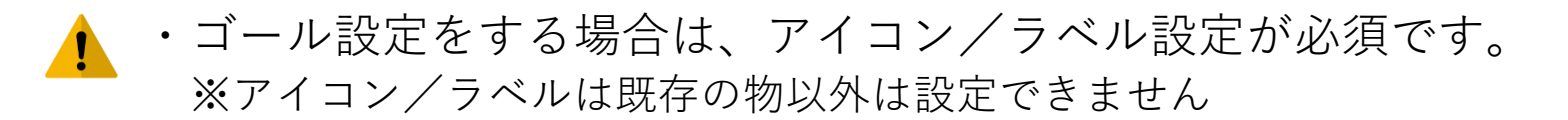

🚹 ・同じスライドは、 重複してゴール設定を登録できません。

- ▲ ・複数のスライドでゴール設定した場合、 スライド番号が<u>若い順</u>に表示されます。
- ・ゴール設定しているスライドを削除した場合、 ゴール設定も削除されます。
   ※削除後に動画の「公開」をクリックすると、 画面右の警告画面が表示されます

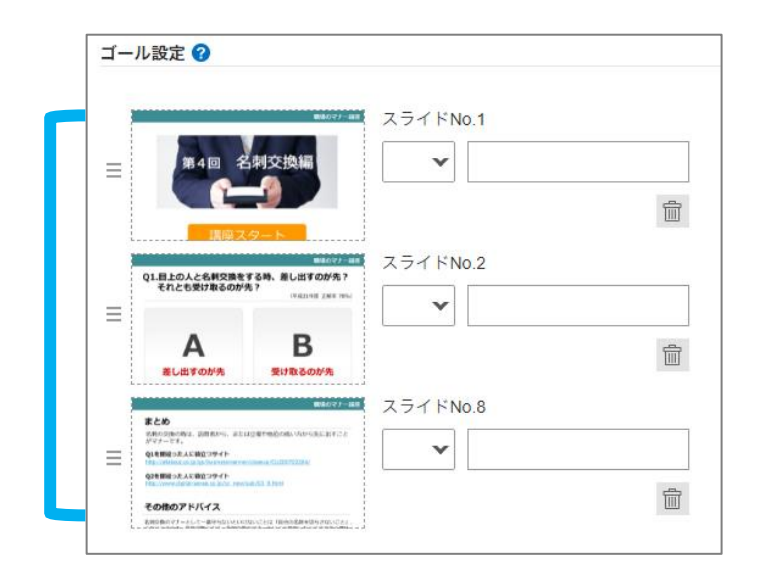

目次へ戻る

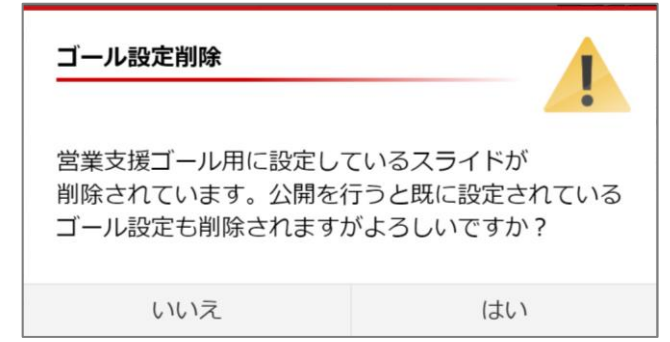

オプション設定

メール文面設定を行うと、営業アカウントからメール文サンプルを簡単に作成できます。 各設定を選択後、「設定保存」をクリックしてください。

次へ進む

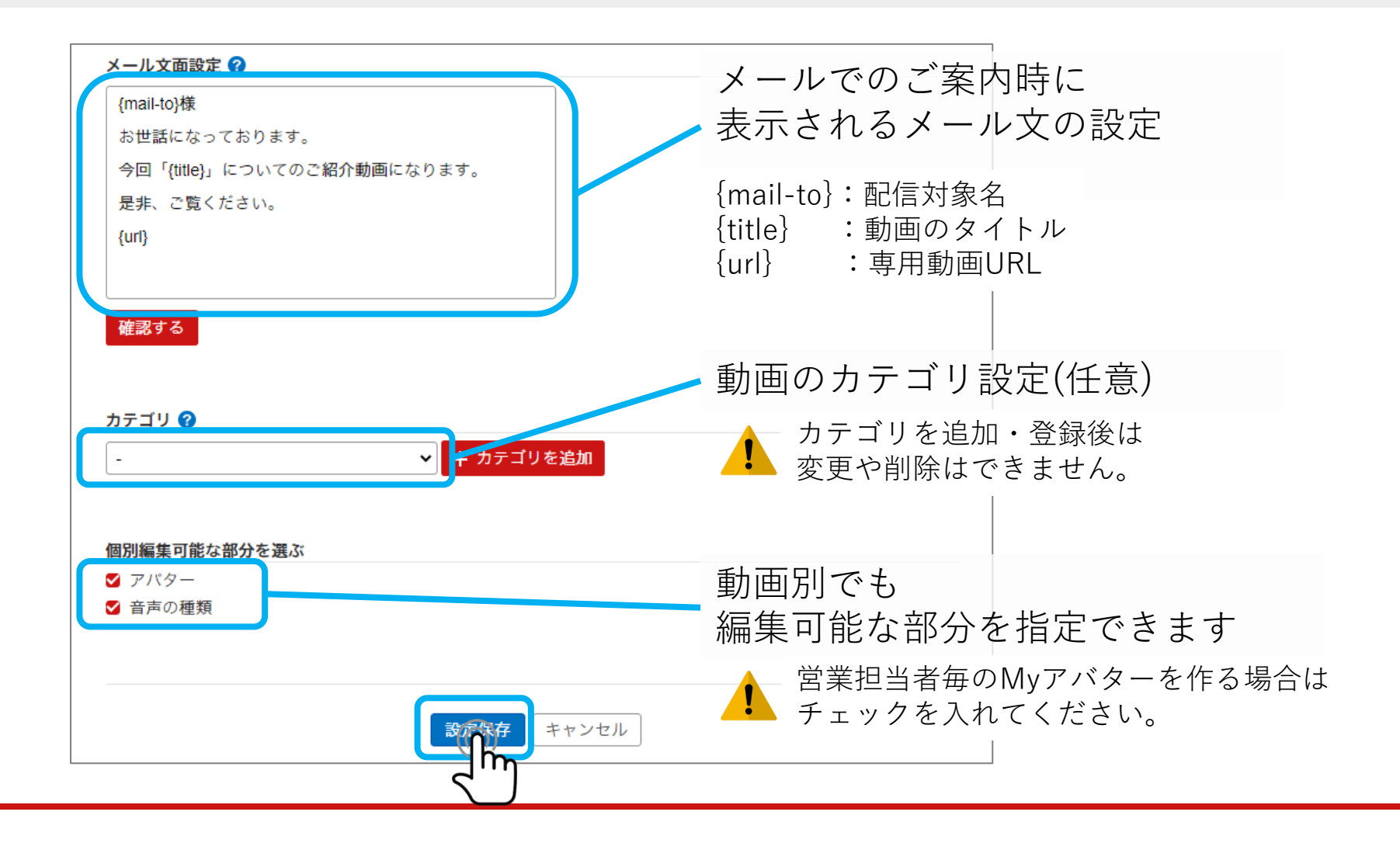

### マスター動画登録完了

マスター動画が登録されました。

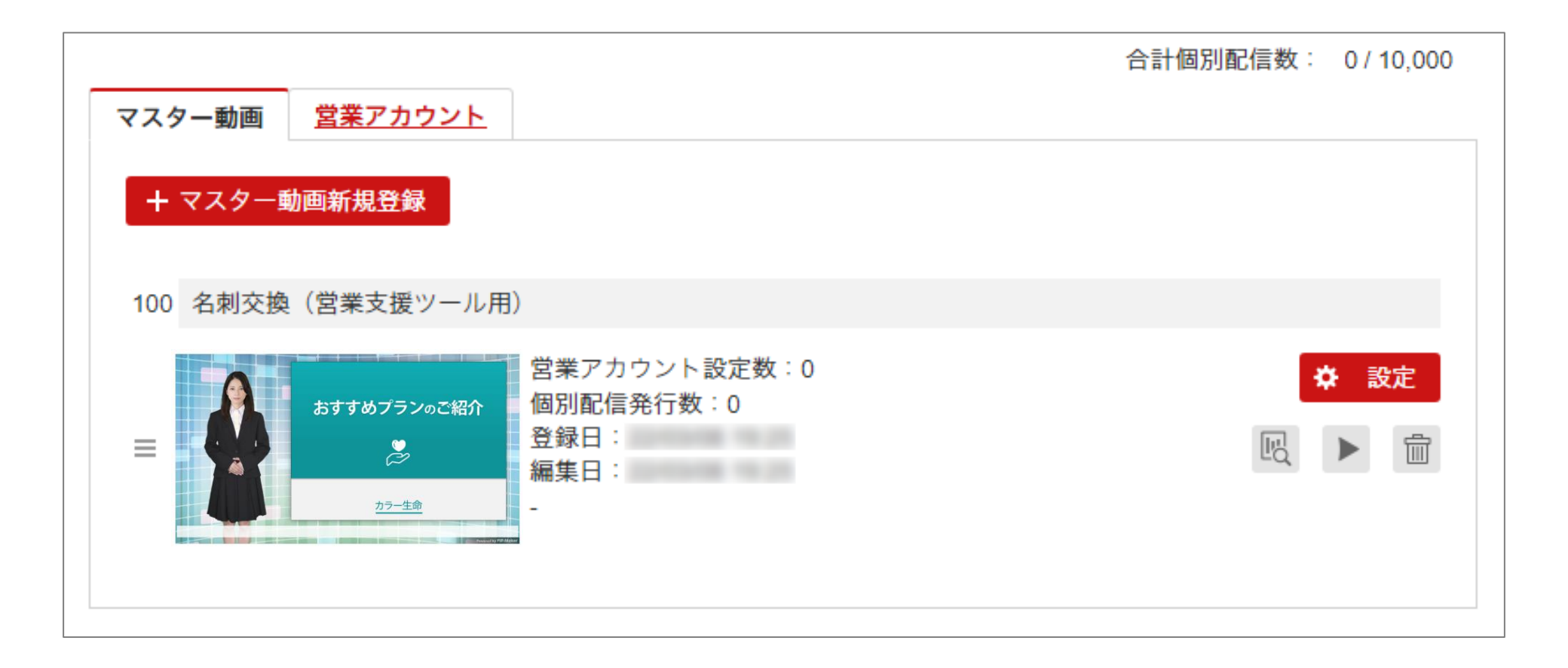

目次へ戻る

新たに追加した営業アカウントには、マスター動画が登録されていません。 この段階で新規営業アカウント(account2)にログインしても作業ができません。

|                                        |                                       |                       |                                                   | 営業アカウント                            | 登録数:1/10  |
|----------------------------------------|---------------------------------------|-----------------------|---------------------------------------------------|------------------------------------|-----------|
| スター動画 営業ア                              | カウント                                  |                       |                                                   |                                    |           |
| + 営業アカウント新規                            | 記録 URL発行情報                            | 暇CSV出力                |                                                   |                                    |           |
| 営業アカウントの専用ロ                            | IグインURL                               |                       |                                                   |                                    |           |
|                                        |                                       |                       |                                                   |                                    |           |
| https://www.pip-maker.                 | com/studio/sales/user/logi            | n/ / コピ               | 一開く                                               |                                    |           |
| https://www.pip-maker.                 | com/studio/sales/user/logi            | n/ / コピ               | - 開く                                              |                                    |           |
| https://www.pip-maker.                 | com/studio/sales/user/logi            | n/ / コピ               | - 開く                                              | <<最初 <前 1-1/                       | 1 次> 最後>> |
| https://www.pip-maker.<br>一 削除<br>□ ID | com/studio/sales/user/logi<br>グループコード | n/ / コピ<br>マスター数      | ー 開く<br>URL発行数                                    | <<最初 <前 1 - 1 /<br><b>備考</b>       | 1 次> 最後>> |
| https://www.pip-maker.                 | com/studio/sales/user/logi<br>グループコード | n/ / コピ<br>マスター数<br>0 | <ul> <li>開く</li> <li>URL発行数</li> <li>0</li> </ul> | <<最初 <前 1 - 1 /<br><mark>備考</mark> | 1 次> 最後>> |

次へ進む

新規営業アカウント(account2)をクリックして設定画面を開き、 「利用できるマスター動画」からマスター動画を選択します。

| マスター動画 営業アカウント                                                                                                    | 設定保存キャンセル                                                                                                    |
|----------------------------------------------------------------------------------------------------|----------------------------------------------------------------------------------------------------|
| + 営業アカウント新規登録<br>・ URL発行情報CSV出力<br>営業アカウントの専用ログインURL<br>https://www.pip-maker.com/studio/sales/user/login/ ノロー 開く | 営業アカウント一覧 > account2   編集       マスター動画の設定で         営業アカウントのID ?       利用させる営業アカウントを         account2       「すべて」にした場合         【必須】が表示されます |
| □       ID       グループコード       マスター数       URL発行数         □       account2       0       0                        | <ul> <li>マスター動画を選択</li> <li>登録するパスワー</li> <li>パスワードを再;</li> <li>マスター動画を選択</li> <li>図 100 </li> </ul>                                      |
| 設定変更後は必ず<br>画面左上または下部の「設定保存」を<br>クリックしてください。                                                                      | 利用できるマスター動画<br>マスター動画を選ぶ<br><sub>送</sub> 択数:1/1                                                                                           |

次へ進む

新規営業アカウントにマスター動画が登録されました。

|                                                       |                             |               |                  | 営業アカウント登録数:1/                |
|-------------------------------------------------------|-----------------------------|---------------|------------------|------------------------------|
| 7スター動画 営業ア                                            | カウント                        |               |                  |                              |
| + 営業アカウント新規                                           | 現登録 J URL発行情報               | <b>WCSV出力</b> |                  |                              |
| 営業アカウントの専用ロ                                           | コグインURL                     |               |                  |                              |
| https://www.pip-maker                                 | .com/studio/sales/user/logi | n/ / コピ       | - 開く             |                              |
|                                                       |                             |               |                  |                              |
| <b>前</b> 削除                                           |                             |               | <<               | 、最初 <前 1・1/1 次> 最後:          |
| <ul><li>前 削除</li><li>□ ID</li></ul>                   | グループコード                     | マスター数         | <<br>URL発行数      | 《最初 <前 1 • 1 / 1 次> 最後<br>備考 |
| <ul> <li>前前除</li> <li>ID</li> <li>account2</li> </ul> | グループコード                     | マスター数<br>1    | <<br>URL発行数<br>0 | <最初 <前 1 - 1 / 1 次> 最後<br>備考 |

次へ進む

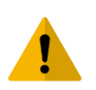

マスター動画を登録後、新たに営業アカウントを発行する場合 登録画面上でマスター動画を選択できる状態となります。

配信対象名を登録する

営業アカウント専用ログインURLにアクセスしログインします。 状況一覧と配信対象名一覧を確認し、「配信対象追加ボタン」を押します。

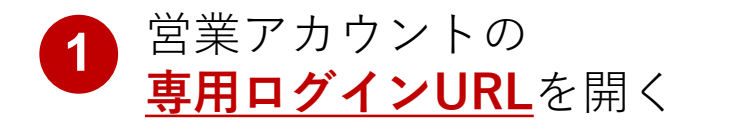

専用ログインURLは 通常のログインURLとは異なります

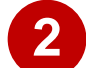

営業アカウントのID/PWを入力する

| 営     | 業アカウント専 | 明ログイン |  |
|-------|---------|-------|--|
| メンバーに | )       |       |  |
| パスワード |         |       |  |
|       | ログイン    | >     |  |

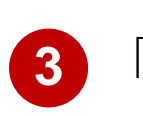

「配信対象追加ボタン」をクリック

目次へ戻る

| 8 | PIP-Maker                                          |
|---|----------------------------------------------------|
|   | 一覧を見る                                              |
|   | □○ 秋沈一覧 ● 配信対象名一覧                                  |
|   | 絞り込む<br>▼ ステータス                                    |
|   | <ul> <li>全て (-)</li> <li>未対応 (-)</li> </ul>        |
|   | <ul> <li>○ 対応済み (-)</li> <li>▼マスタ動画タイトル</li> </ul> |
|   |                                                    |

配信対象名追加画面の「CSVアップロード」か「入力」から配信対象名を追加します。

次へ進む

| 配信対象名一覧 <b>〉配信対象名追加</b>                 | 配信対象名                                                                                                    |
|-----------------------------------------|----------------------------------------------------------------------------------------------------|
| <ul> <li>□ ■ <b>配信対象名</b></li> </ul>    | リストに追加<br>個人情報を管理する仕組みではありませんので、メ<br>ールアドレス等の個人を特定できる情報の入力は<br>控えください。氏名、会社名、個人を特定できない<br>情報の各単体での入力は問題ございません。                                       |
|                                         | <ul> <li>○K例</li> <li>・会社名(略称)と氏名(性)の組み合わせ</li> <li>-R社 佐藤</li> <li>・別システムのID</li> <li>※個人を識別できない個別識別IDに限る</li> <li>・(4COLORSが認識できない)会員番号</li> </ul> |
| 設定保存 キャンセル                              | NG例<br>・メールアドレス<br>・会社名 と 氏名(性) の組み合わせ<br>・会社名 と 役職名 の組み合わせ<br>・氏名(性) と 氏名(名) の組み合わせ…等                                                               |
| A CSVアップロード:<br>複数の対象者を<br>一括でアップロードできる | CSVアップロード     デキスト入力       A     B       配信対象名の入力     ×                                                                                              |
| テキスト入力:<br>対象者を1人ずつ登録できる                | B<br>配信対象名を入力してください<br>例)4C_佐藤様                                                                                                    |
|                                         | リストに追加 キャンセル                                                                                                    |

次へ進む

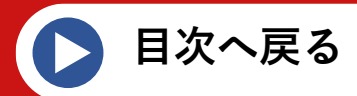

#### 追加後は「設定保存」をクリックしてください。

| PIP-Maker |                                                                                    |                   |
|-----------|------------------------------------------------------------------------------------|-------------------|
| 一覧を見る     | 配信対象一覧   配信対象名追加                                                                   | 登録可能数 10000/10000 |
|           | <ul> <li>□ リストから削除</li> <li>□ 配信対象名</li> <li>□ 4C_佐藤様</li> <li>□ 5B_山田様</li> </ul> | リストに追加<br>        |

「設定保存」を押さないと、追加した対象者リストが消えてしまいます。

動画を一括登録する

配信対象名追加画面を「設定保存」後「<u>動画発行確認</u>」から動画の一括登録画面へ遷移します。 コンテンツを選択し、登録するお客様を選択してください。

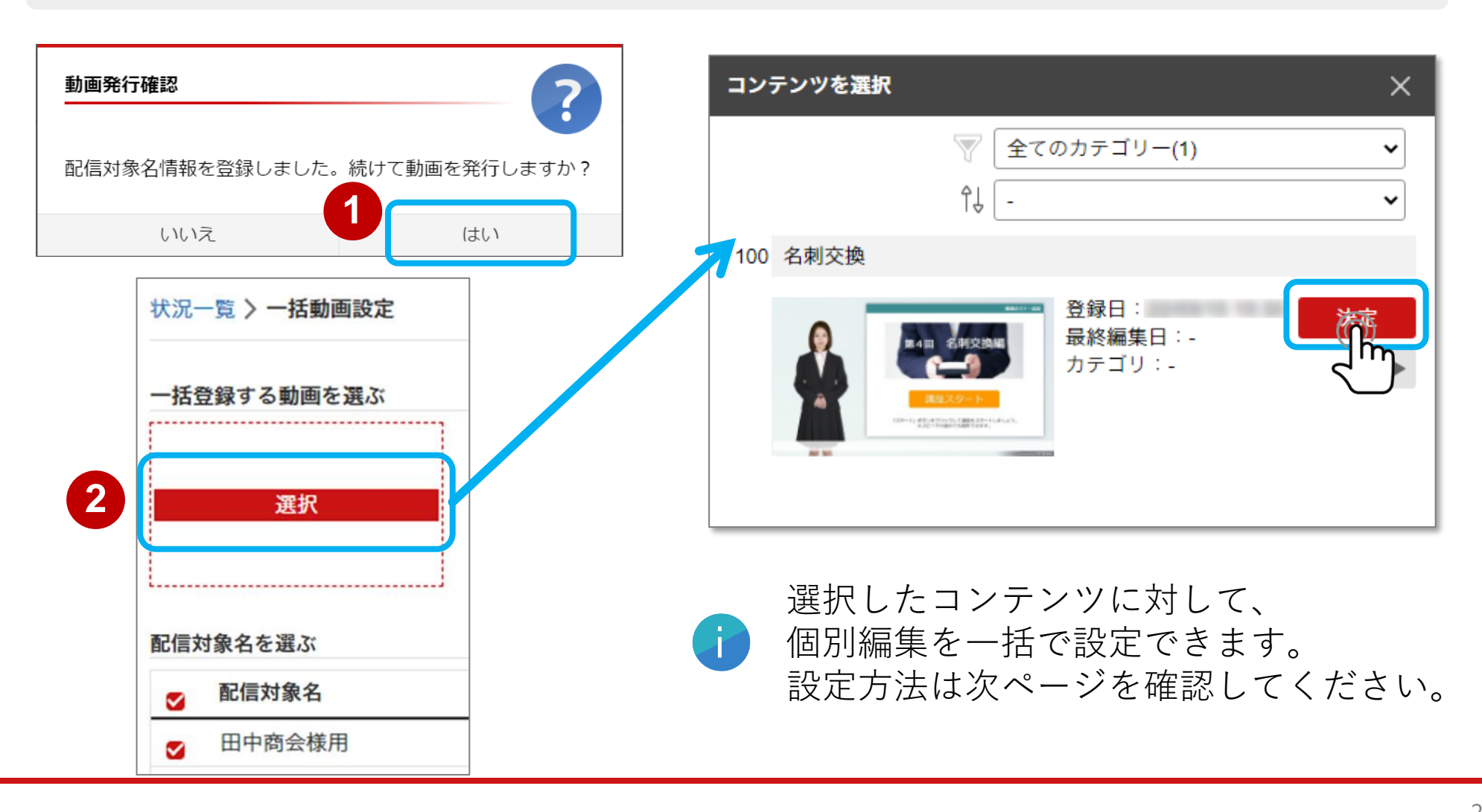

目次へ戻る

動画を一括登録する

選択したコンテンツは「コンテンツ個別編集」でアバターや音声を一括で変更できます。 プレビューで確認後「設定保存」をクリックしてください。

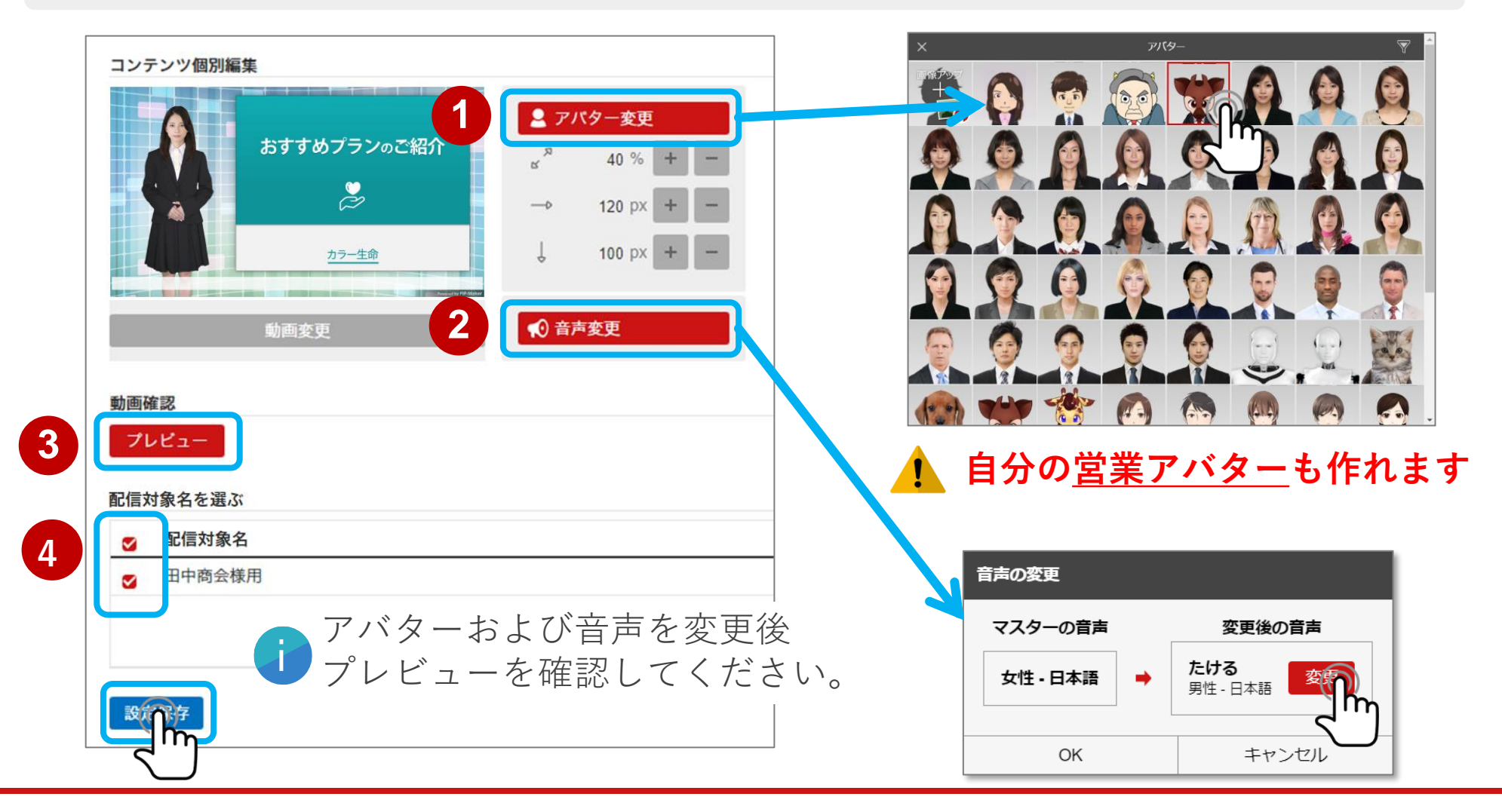

目次へ戻る

営業担当者のMyアバターを作る

アバター変更の一覧にある「画像アップ」から担当者の顔写真をアップロードすると 分身となる「Myアバター」が作成できます。

<作成手順>

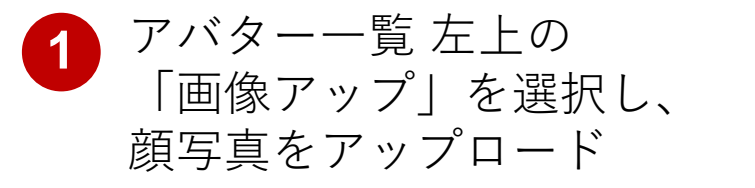

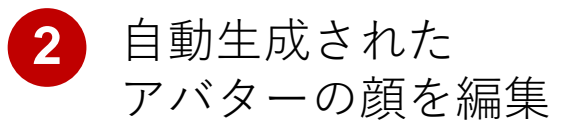

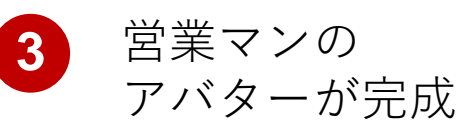

次へ進む

Image: state state

目次へ戻る

🚹 詳しい制作方法は、「Myアバター」マニュアル動画 をご参照ください。

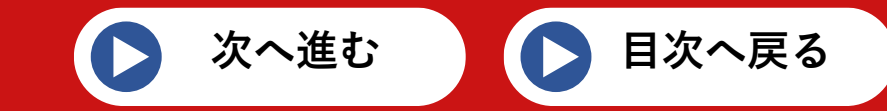

各営業アカウントの発行状況の概要を確認できます。 営業アカウントタブ内「URL発行数」の数字をクリックしてください。

| + 呂末アカワント新州                                                           | 記立球<br>・<br>URL 発行情報        | QUSV出力     |                    |    |                            |
|-----------------------------------------------------------------------|-----------------------------|------------|--------------------|----|----------------------------|
| ************************************                                  | IグインURL                     |            |                    |    |                            |
| https://www.pip-maker.                                                | com/studio/sales/user/logir | ע אין דע-  | 開く                 |    |                            |
|                                                                       |                             |            |                    |    |                            |
|                                                                       |                             |            |                    |    |                            |
| <b>前</b> 削除                                                           |                             |            |                    |    | <<最初 <前 1-1/1 次> 最後>       |
| <ul><li>前 削除</li><li>□ ID</li></ul>                                   | グループコード                     | マスター数      | URL発行数             | 備考 | <<最初 <前 1-1/1 次> 最後>       |
| <ul> <li> 前 削除 </li> <li> ■ ID </li> <li> <u>account2</u> </li> </ul> | グループコード                     | マスター数<br>1 | URL発行数<br><u>3</u> | 備考 | <<最初 <前 <b>1-1/1</b> 次> 最後 |

マスター動画のタイトルやURL発行数、それぞれの視聴ログが確認できます。

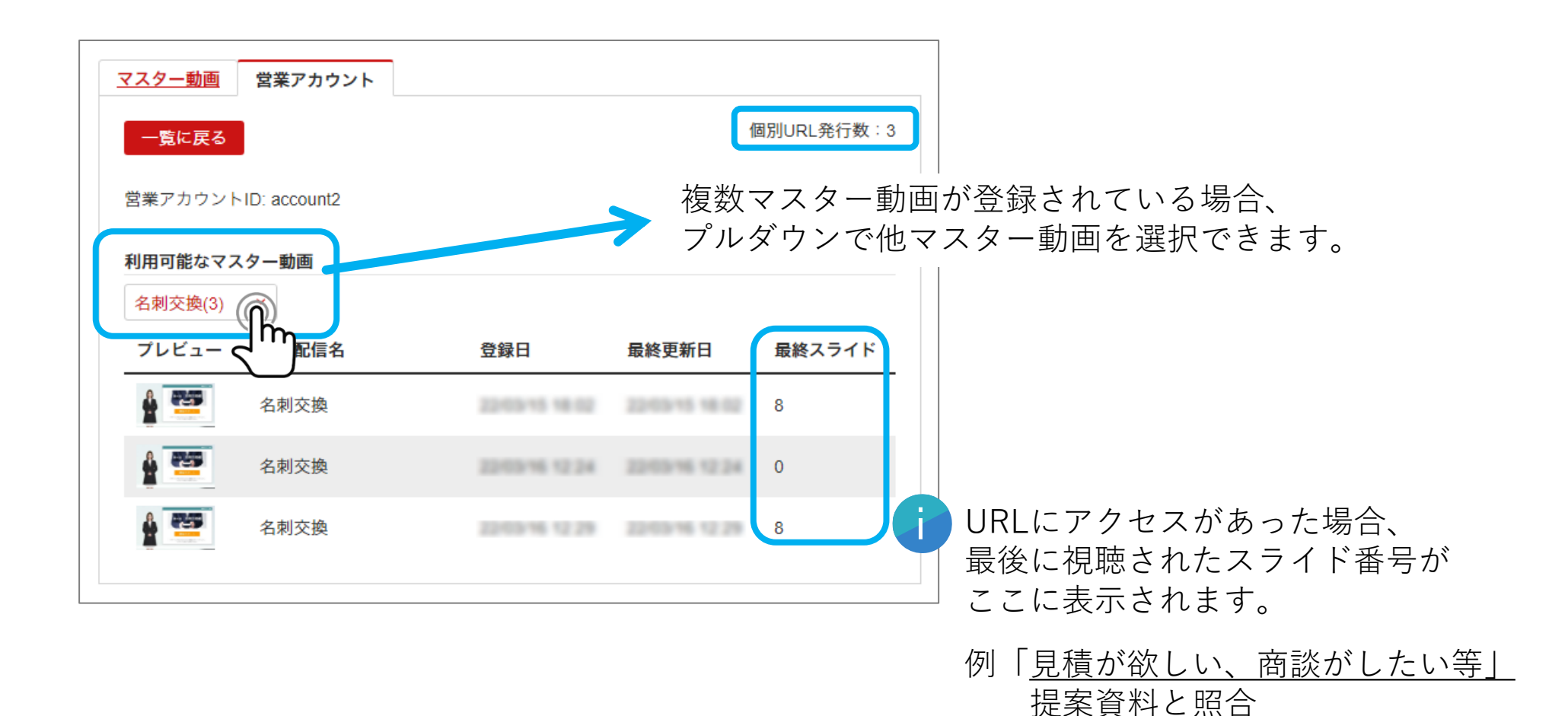

次へ進む

配信対象名情報にコンテンツを登録したことで、個別配信動画の専用URLが発行されます。 URLをコピーするか、メール文サンプルからURLを取得します。

次へ進む

| 状況一覧                                    |                                                                          |             |
|-----------------------------------------|--------------------------------------------------------------------------|-------------|
| 上 CSV出力                                 | 一括動画設                                                                    | 定           |
| - 1 ——————————————————————————————————— | 最終視聴日 未視聴<br>ゴール設定 資料請求                                                  | 0<br>0<br>0 |
| 各アイコンをクリックすると                           | メール <del>文サ</del> ンプル ×                                                  |             |
| i 「URLコピー」と「メール文サンプル」<br>が表示されます。       | 田中商会様<br>お世話になっております。<br>今回 <u>「名刺交換」</u> についてのご紹介動画になります。<br>是非、ご覧ください。 |             |
| メールでの配布や、<br>資料への添付などにご活用ください。          | https://www.pip-maker.com/?ss=<br>コピーする                                  |             |

個別配信動画を登録・配信している配信対象名の状況は「状況一覧」から確認します。 ステータス別、またはマスタ動画タイトルで絞り込みができます。

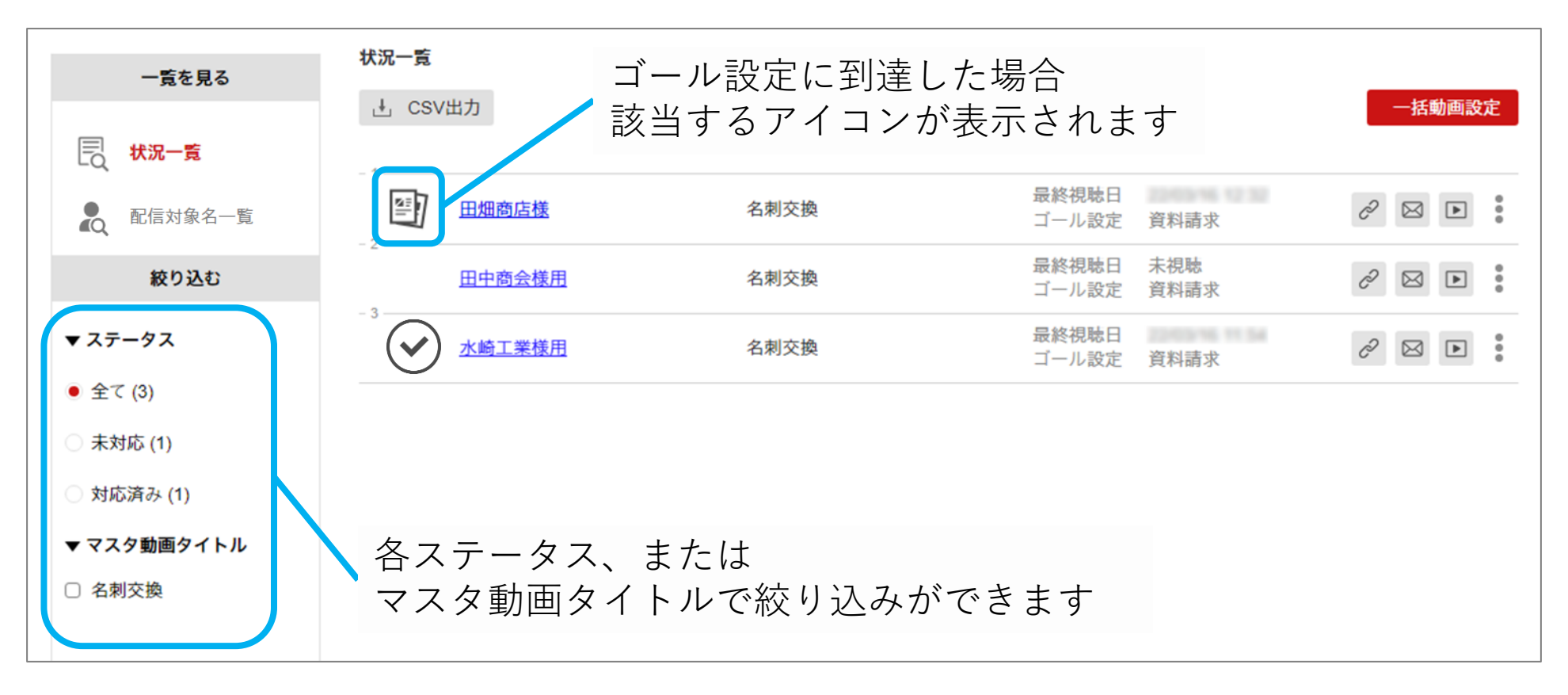

次へ進む

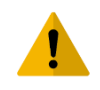

一度に表示される件数は「100件」です。 スクロールすることで、100件毎追加で表示されます。

個別配信動画の視聴状況やログは、各配信対象の項目から確認できます。

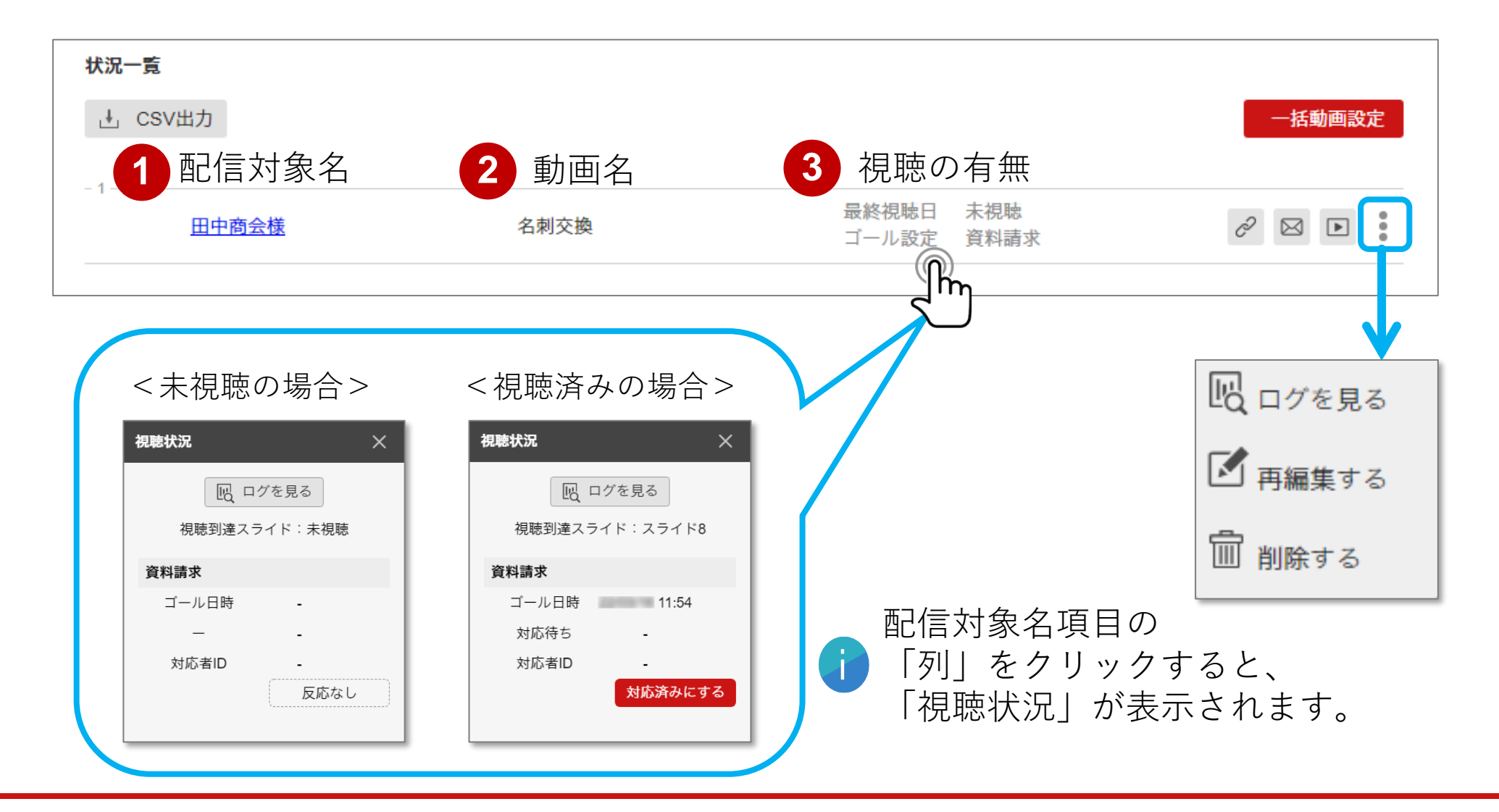

目次へ戻る

個別配信動画の視聴が完了した配信対象名は「対応済み」に変更ができます。 視聴後の配信対象名へ更なるアプローチや案内をした際その対応が済んだことを記録できます。

次へ進む

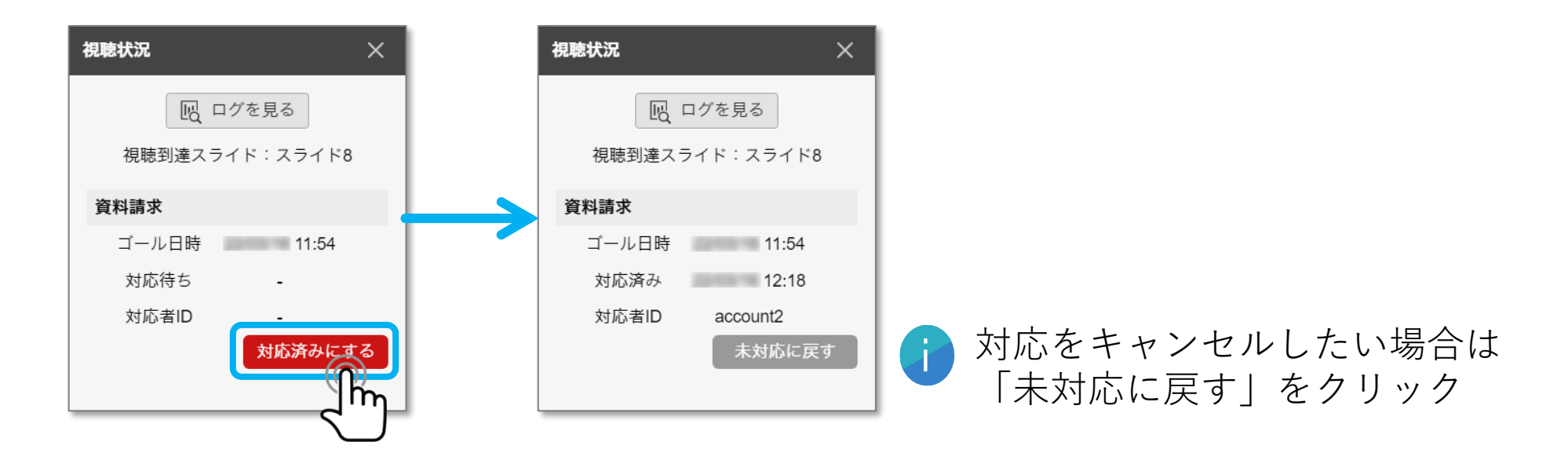

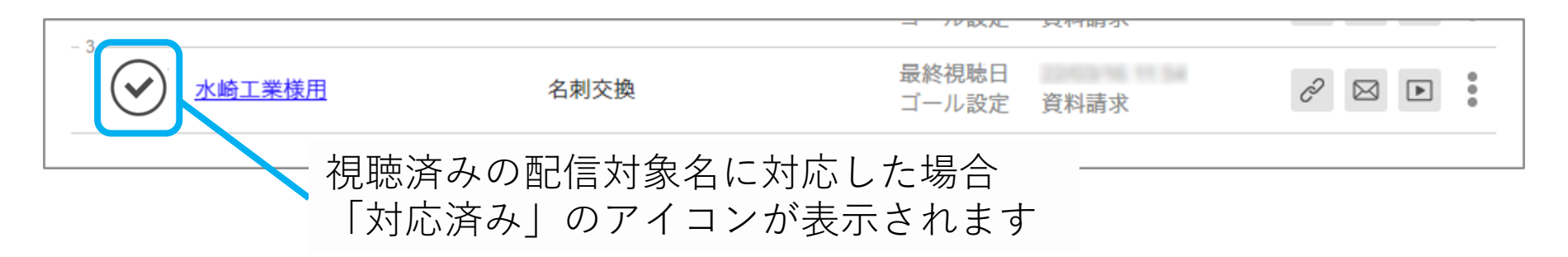

ログを確認する (ログページを表示)

各配信対象名の視聴ログを確認します。 「ログを見る」をクリックすると、個別配信動画のログページが表示されます。

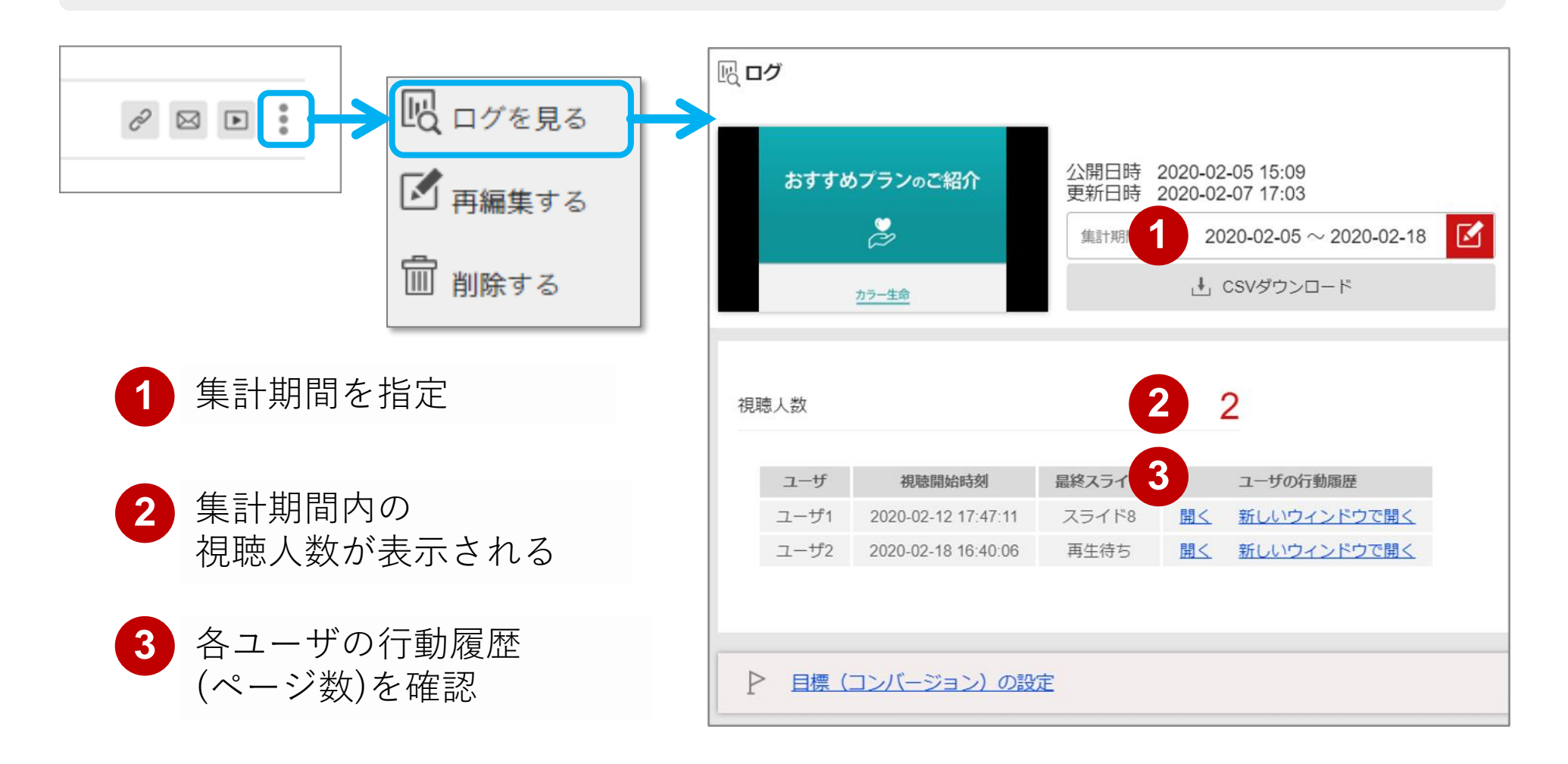

次へ進む

ログを確認する (CSVダウンロード)

視聴ログをCSVで保存し、集計結果を確認することができます。 CSVファイルのダウンロードは以下の3か所で行うことができます。

| 1 マスター動画の「発行済み一覧」の                                        | 下   3 各動画のログペ                           | ージ上部                                           |
|-----------------------------------------------------------|-----------------------------------------|------------------------------------------------|
| 合計個別配信数: 0/       マスター動画       営業アカウント       + マスター動画新規登録 | 10.000<br>IR ログ                         | -                                              |
| 100 名刺交換(営業支援ツール用)<br>営業アカウント設定数:0                        | おすすめプランのご紹介                             | 公開日時 2020-02-05 15:09<br>更新日時 2020-02-07 17:03 |
| ■ まずまがフランロに配け 個別配信発行数:0<br>登録日:                           |                                         | 集計期間 2020-02-05 ~ 2020-02-18 区                 |
|                                                           | <u>カラー生命</u>                            | .↓ CSVダウンロード                                   |
| <ol> <li>2 各営業アカウント内「状況一覧」左</li> </ol>                    | 上 CSVは目的別                               | 」に取得できます                                       |
| 状況一覧                                                      |                                         | -動画全体  の                                       |
|                                                           | □ ↓ ↓ ↓ ↓ ↓ ↓ ↓ ↓ ↓ ↓ ↓ ↓ ↓ ↓ ↓ ↓ ↓ ↓ ↓ | マーム・シーム                                        |
| 営業資料 投資信託の説明                                              | 単一 2 中田 山                               |                                                |
| 営業資料 投資信託の説明                                              | <sup>暴終視</sup> うっつ 「個別団信                | 動画のみしの                                         |
| 営業資料 投資信託の説明                                              |                                         | することができます。                                     |
|                                                           |                                         |                                                |

次へ進む

各配信対象名情報を確認・再編集します。 配信対象名をクリックすると、配信対象名詳細と情報の編集画面表示されます。

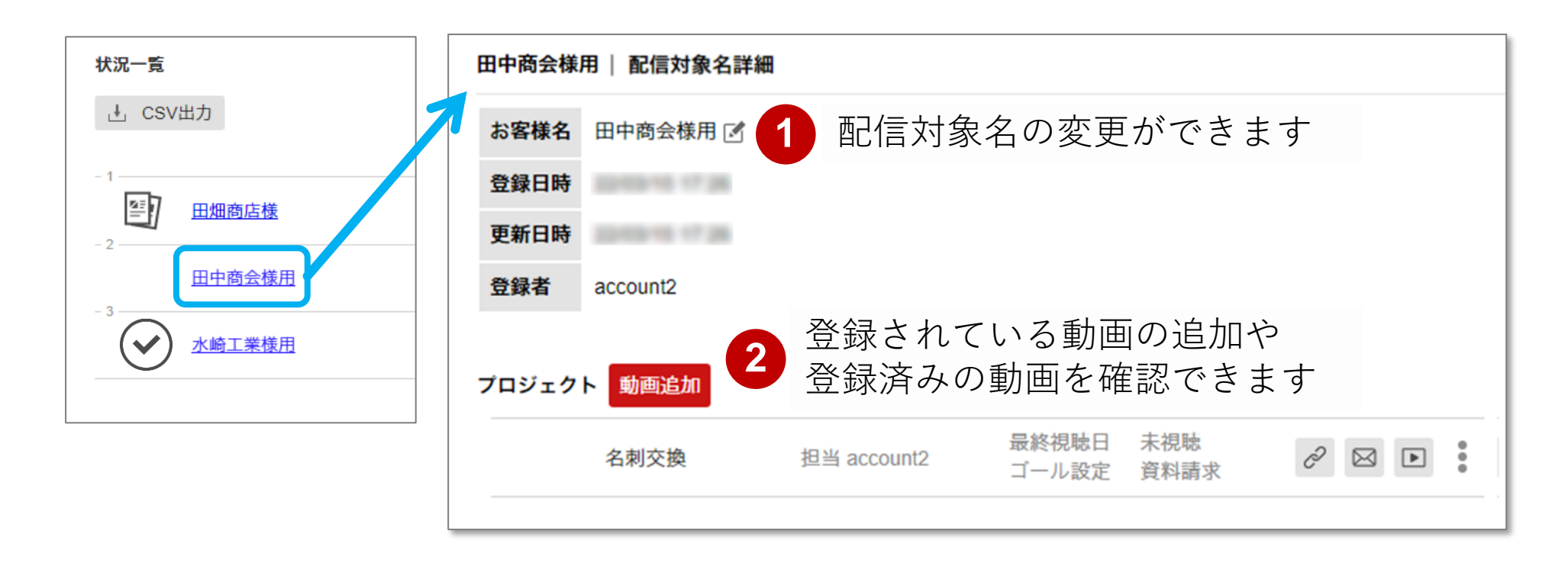

次へ進む

▲ 登録されている動画、または配信対象名情報を削除すると 紐づけられた動画URLは無効となります。

各配信対象名別に登録した個別配信動画を再編集します。 「再編集する」をクリックすると、個別配信動画の動画詳細設定ページが表示されます。

次へ進む

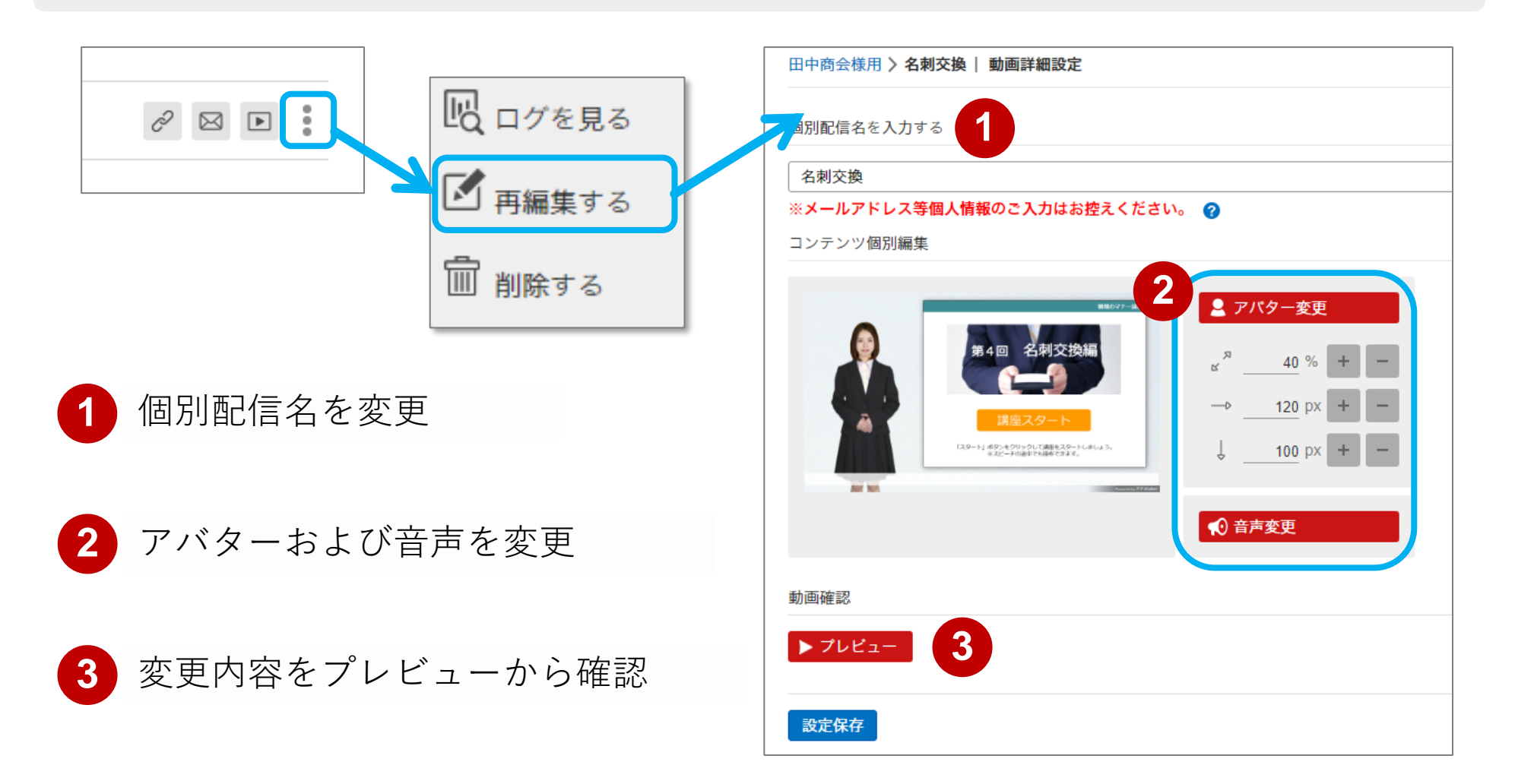

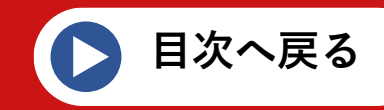

「より効果が高い動画を作成するには」など、お困りの際はお気軽にサポートまで ご連絡下さい。

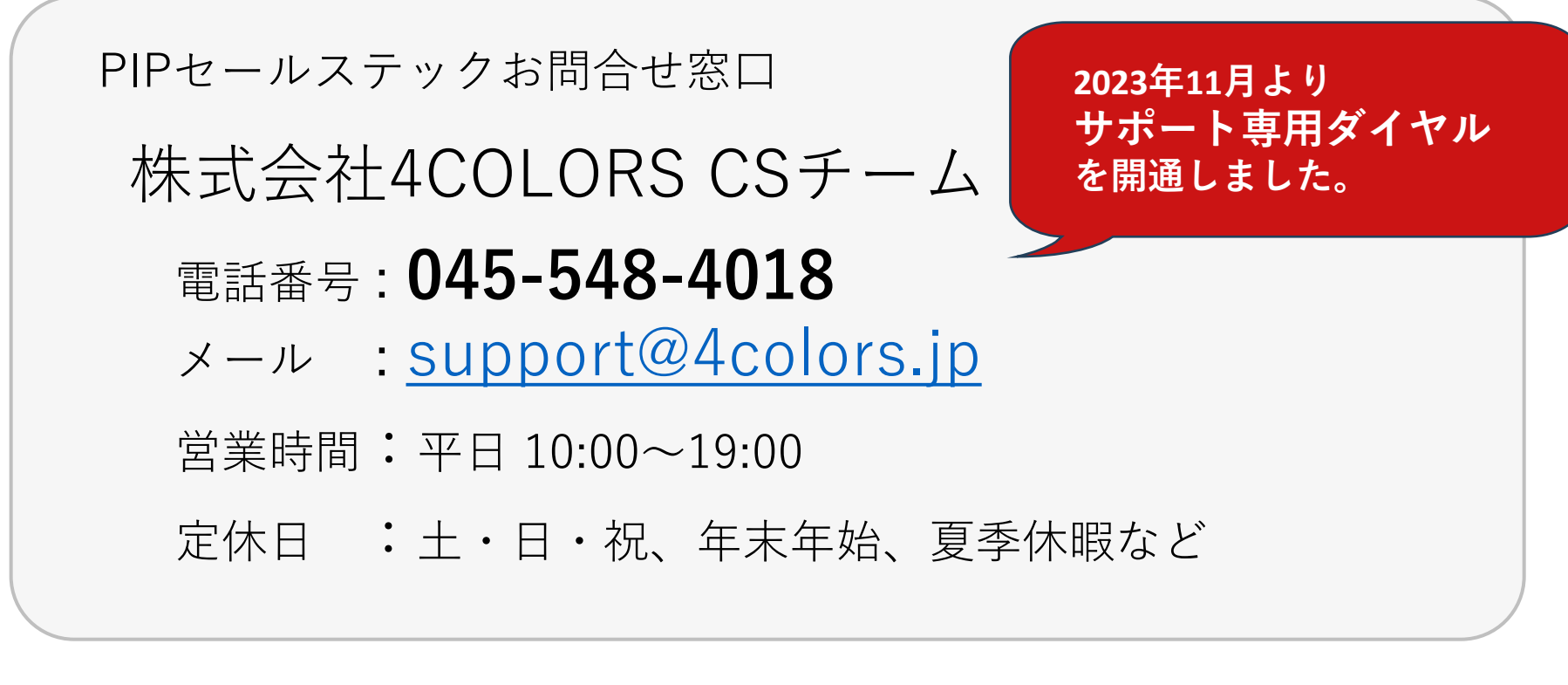

お問い合せフォーム: <u>https://www.pip-maker.com/contact/</u>

よくあるご質問 : <u>https://www.pip-maker.com/faq/</u>